# Estudiantes y Apoderados de 8º Básico

Instrucciones para acceder al aula virtual Classroom

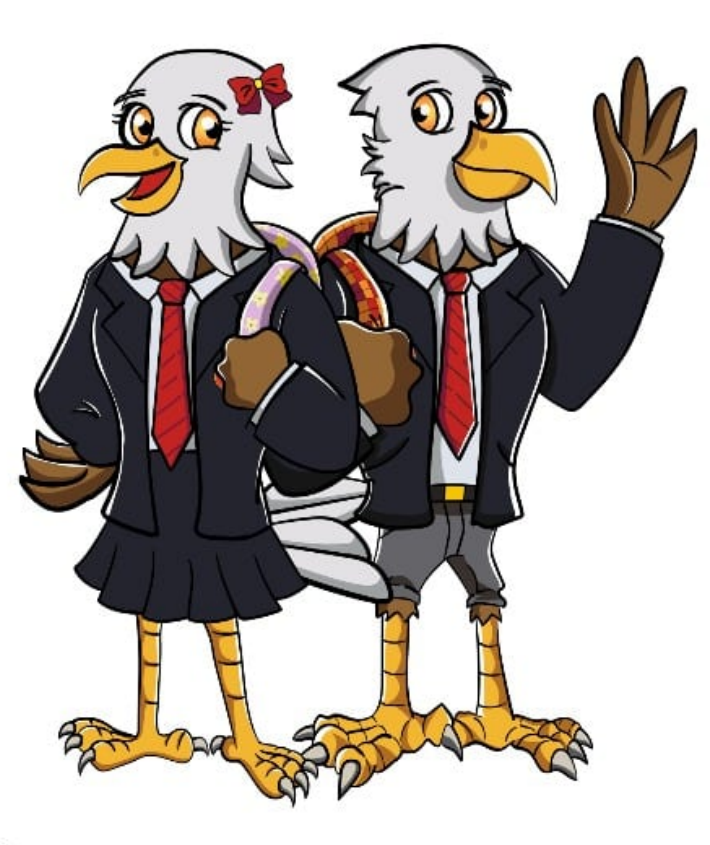

EDUCACIÓN BÁSICA

NORTH AMERICAN COLLEGE

HACIA UN FUTURO CON FE BUILD YOUR FUTURE WITH FAITH

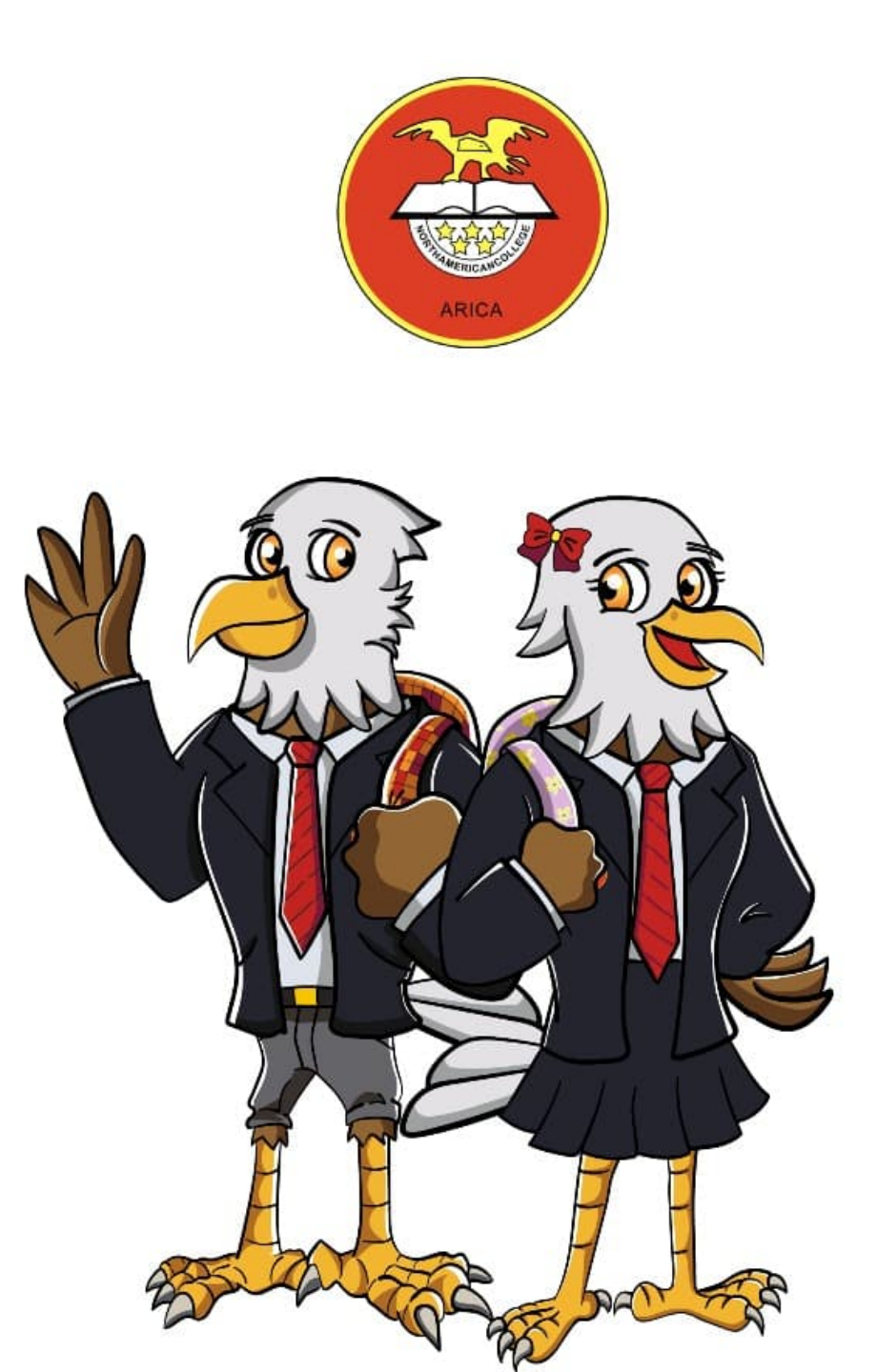

## Instrucciones

En la asignatura de Lengua y Literatura, en el nivel de 8º básico se implementó la siguiente forma de trabajo.

Hemos creado un aula virtual a través de Gmail para acceder a las clases, solo debes tener un correo gmail, puede ser el correo del apoderado o del estudiante, ahí encontrará todo el material disponible y además se irá subiendo material semana a semana, según corresponda.

Para ingresar debe seguir los siguientes pasos.

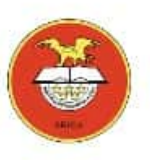

## Acceso desde celular

1º Descargar la aplicación Google Classroom desde

Play store.

2º Ingresar con un correo gmail.

3º Al lado derecho de la pantalla hay un signo +, presionar ese signo y dar clic a "unirte a una clase".

- 4º Les pedirá el código asignado, debe incluir el correspondiente a su curso.
- 5º ¡Listo!, a disfrutar de las clases.

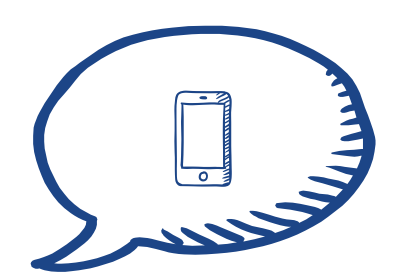

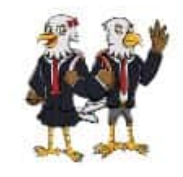

#### Código de la clase:

8º A: 50g65qc

8º B: x3pnrgw

8º C: oafh2l6

8º D: jnysfkx

8º E: uzwzwdj

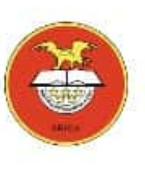

## Acceso desde computadores

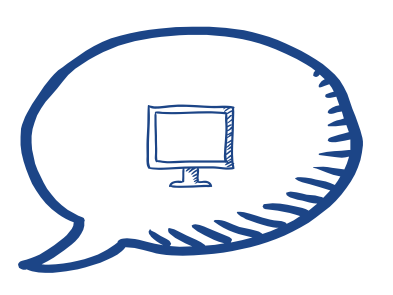

1º Ingresar desde su correo gmail.

2º Al lado derecho verá un cuadrado de puntos, pinchar.

3º Buscar Google Classroom y haga clic.

- 4º Saldrá un signo +, deben elegir unirse a una

clase.

5º Les pedirá el código asignado, debe incluir el

correspondiente a su curso.

6º ¡Listo!, a disfrutar de las clases.

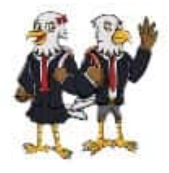

### Código de la clase:

8º A: 50g65qc

8º B: x3pnrgw

8º C: oafh2l6

8º D: jnysfkx

8º E: uzwzwdj

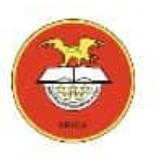

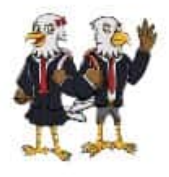

## ¿DUDAS?

• Ante cualquier duda , escríbame al correo:

carolina.espindola@northamerican.cl

Saludos Cordiales.

Miss Carolina Espíndola.